## Test/oppsett av programvaren og workspace i Eclipse, Rose og Genova

## Eclipse

- 1. Last ned arkivfilen med bibliotekene (*hospitalarchive.zip*) og pakk den ut **rett på roten** av hjemmeområdet ditt. Da får du en *hospitalarchive* mappe på roten.
- 2. Importer prosjektet i Eclipse: File -> Import > Existing Projects into Workspace og trykk next. Velg den mappen du har nettopp zippet ut: M:\hospitalarcive\. Tykk på "Finish".
- 3. Last ned arkivfilen med kildekoden til prosjektet (*hospital.zip*) og pakk den også ut på roten av hjemmeområdet. Da får du en *hospital* mappe på roten.
- 4. Importer prosjektet i Eclipse: File -> Import > Existing Projects into Workspace og trykk next. Velg den mappen du har nettopp zippet ut: M:\hospital\. Tykk på "Finish".
- 5. I *hospital* prosjektet åpner du filen som heter *hibernate.cfg.xml* i *config* mappen. Erstatt alle "gruppens brukernavn" og "gruppens passord" med brukernavn og passord du har fått av gruppelæreren.
- 6. Du er nå ferdig med oppsett av Eclipse. De neste stegene er der bare for å gjøre deg kjent med hvordan du finner og åpner filene du skal jobbe med i Genova og Rose.

## **Rational Rose Enterprise**

- Åpne Rational Rose Enterprise Edition:
  Start -> All programs -> Rational Software -> Rational Rose Enterprise Edition
- 8. Velg "Existing " fra fanemenyen. Velg M:\hospital\model\hospital.mdl
- 9. Her har du en tom modellfil med ferdigdefinert pakkestruktur. Bruk av denne strukturen kommer senere. Hvis du velger å avslutte Rose vises det ofte en feilmelding "MEM\_BAD\_POINTER". Denne kan dere bare se bort ifra

## Genova

- 10. Åpne Genova: Start -> All programs -> Genova8 -> Genova
- 11. Trykk OK på vinduet med lisensinformasjonen
- 12. Åpne Genova workspace filen (\*.gws). Filen ligger under M:\hospital\modell\gws\hospital\hospital\gws
- 13. Dette er Genova workspacet du kommer til å jobbe med i framtiden. Informasjon om bruken av dette programmet kommer senere i et annet dokument.